# **Erledigt** Installation von ML 10.8 erfolgreich aber es gibt Probleme

Beitrag von "Sismond" vom 11. Juni 2013, 04:34

Hallo,

ich habe mal mein Acer Notebook zum Maci umgebaut, da leider was dazwischen kam wollte eigentlich mir ja einen PC aufbauen.

zuerst habe ich mit der gekauften SL 10.6.8 Mac auf das Notebook installiert und mir über den Store dann die ML gekauft. Nun habe ich hier aus dem Forum gesehen, das es ja ein Programm hier im Forum gibt wo mit man ein bootbaren Stick mit ML machen kann, Clover heißt es. Den habe ich mir dann auch erstellt und nix an den Configdateien geändert oder so. Zum Installieren und Hochfahren musste ich nur den Flag "-v -npci=0x2000" benutzen. Die Installation lief Reibunglos. Nur sind kleine Sachen die mir aufgefallen sind.

Nun mal zu den kleinen Problemen:

- Grafikkarte: Eine ATI Mobility Radeon HD 5850 mit 1024MB Speicher, bei dem Clover Stick wird sie als ATI Radeon HD 5850 Series erkannt aber nur mit 7MB Speicher, was man auch voll merkt im Mac. Laut des Clover Stick ist der GraphicInjection auf Yes.

- Prozessor: Intel i7-720QM wird nur mit einen Kern angezeigt im Aktivitätsanzeige.

- Sound: Wurde mit Hilfe des VoodooHDA 2.8.2 Treiber zum laufen gebracht.

- Bluetooth: Funktioniert garnicht, wird auch angezeigt das keins Verbaut ist.

- SD Slot: SD Kartenlesegerät funktioniert auch nicht.

- BIOS: Notebook wird immer wieder Resetet, beim neustart oder wenn das Notebook wieder eingeschaltet wird.

Sonst habe ich noch keine weiteren Kexte installiert ausser halt die für Audio und für die Wlan-Karte, mehr habe ich noch nicht installiert.

Dann welchen Bootloader soll man nehmen, zur Zeit boote ich immer noch vom Stick was aber auf dauer nervt.

Wie bekomme ich am einfachsten raus was noch noch alles installiert werden muss an Kexten?

Und hier mal ein Auszug von dem Programm SystemInfo

## Beitrag von "Dr. Ukeman" vom 11. Juni 2013, 15:10

Du stellst hier Fragen ohne deine <u>Hardware</u> auch nur zu erwähnen oder in die Signatur einzutragen

Wie soll man dir da eine sinnvolle Antwort geben?

### Beitrag von "Sismond" vom 11. Juni 2013, 17:42

### Beitrag von "toemchen" vom 11. Juni 2013, 17:46

versuche mal mein hochgeladenen Treiber für deine Grafik. rechte Reparieren nicht vergessen

### Beitrag von "Sismond" vom 11. Juni 2013, 19:20

Hey Danke,

aber ich kann den Treiber nicht kopieren, weil mein Kext Wizard finde die Partition nicht wo Mac installiert wurde.

Bei mir stehen nur item2 und item 3 zu auswahl, habe schon mit dem Installer Versucht die Rechte zu repaieren aber brachte so keinen Erfolg.

Was mach ich denn da falsch???

Hier mal ein Bild davon

# Beitrag von "Ehemaliges Mitglied" vom 11. Juni 2013, 19:35

Werden die Festplatten orange angezeigt auf dem Desktop? Installiere dann mal mit MultiBeast 3rdParty unter Disk zu finden.

#### Beitrag von "Sismond" vom 11. Juni 2013, 19:46

Nein Festplatte sind ganz normal ohne ein Sonderzeichen auf dem Desktop

#### Beitrag von "Ehemaliges Mitglied" vom 11. Juni 2013, 19:48

AHCI im Bios auch aktiviert?

### Beitrag von "toemchen" vom 11. Juni 2013, 19:55

komisch, war das bei der installation auch schon?? oder hast du CCC benutzt um dein System zu klonen?

### Beitrag von "Sismond" vom 11. Juni 2013, 20:18

hmmm... ne nach der frischen Installation war es noch nicht, kam auf einmal, und was ist CCC???

Ja AHCI ist aktiv im BIOS

Hiermal ein Bild von dem Eintrag der Grafikkarte

#### EDIT

Ist es normal das man mit dem VoodooHDA 2.8.2 nur Mono Ausgabe hat, klingt ja schaurig. Wenn den Regler beim Ton von Mitte nach rechts schiebe ist alles stumm, und im Programm Audio-Midi-Setup ist Links mit einer 1 eingestellt und Rechts mit einer 2.

#### Beitrag von "toemchen" vom 11. Juni 2013, 20:24

CCC = Carbon Copy Cloner und dient zum klonen eines MacintoshSystem's

Im Wiki findest du unter Audio einen Eintrag indem steht, wie du die VoodooHdA so modifizieren kannst, dass sie ohne weitere Probleme läuft.

Irgendwas scheint trotzdem nicht zu passen. Hast du unter S/L/E irgendwelche Experimente vorgenommen? Also Kexte gelöscht oder willkürlich installiert?

Hast du über das Festplattendienstprogramm mal deine Festplatten überprüft? -> Darüber kannst du übrings auch deine Rechte fixen -> eventuell mal damit probieren.

Und falls du es noch nicht gemacht hast, einfach mal nen Biosreset machen

Beitrag von "Sismond" vom 12. Juni 2013, 14:04

Also ich habe nur gemacht an Kexte:

VoodooHDA 2.8.2 installiert

dann

Den Atheros für WLan installiert

und mehr nicht.

Habe auch schon mit dem Festplattenmanager die Rechte und das Volumen repariert.

Biosreset brauche ich nicht machen denn jedesmal wenn ich den Mac neustarte ist das Bios resetet.

EDIT:

Na das ist ja mal eine ganz Lustige Sache habe mir gedacht wie bei Windows, lade dir mal KextWizard neurunter und siehe da nun funktioniert es wieder, glaub ich echt nicht aber gut.

So habe nun Deine ATI Kext mal installiert und die Rechte erneuert und so aber leider immer noch nur 7 MB

EDIT2

Kann mir denn keiner weiterhelfen???

#### Beitrag von "Dr. Ukeman" vom 12. Juni 2013, 14:25

hast du den Graphicsenabler auf Yes? und welche ATI Config ? Nutzt der Rechner 2 Grafikkarten? also die interne der CPU und die Radeon?

### Beitrag von "Sismond" vom 12. Juni 2013, 15:44

GE=Yes

ATI Framebuffer= Hoolock

Nur eine Dedizierte Grafikkarte

Wenn ich GE=No mache wird sie nur als Standart 7MB erkannt ohne Namen

#### Beitrag von "Ehemaliges Mitglied" vom 12. Juni 2013, 16:02

Versuch mal GraphicsEnabler=Yes und AtiConig=Uakari

Beitrag von "Sismond" vom 12. Juni 2013, 16:11

Ok, habe mal Deine Einstellung versucht aber auch keine Besserung schade.

Welchen Bootloader benutzt Ihr denn, ich benutze ja noch zur Zeit den USB Stick Clover den Du IBM mal gepostet hast und der im Download Center ist.